## Approving Journals Using the Manage Approvals page Created on 2/19/2013 5:53:00 PM

## Table of Contents

|    | • • • •       | T 1.      | TT. • · · 41. |           | 1            |          |  |
|----|---------------|-----------|---------------|-----------|--------------|----------|--|
| Δ  | nnroving      | Inurnale  | I SING THE    | VIANAGE A | nnrovais nac | σρ       |  |
| 11 | LUUI UVIIIE ( | ovui mais | Using the     | manaze m  |              | <u> </u> |  |
|    |               |           |               |           |              | 0        |  |

## Approving Journals Using the Manage Approvals page

Journals requiring approval are routed to an approver's **Worklist**. They can also be approved or denied using the **Manage Journal Approval** page. Multiple journals can be approved at the same time on this page.

## Procedure

Navigation: General Ledger > Journals > Journal Entry > Manage Journal Approval

| Name       Name       Variation       Add to Exclude         Image:       Name       Search       Image:       New Window       Image:       Image:<                                                                                                    |              |
|----------------------------------------------------------------------------------------------------|--------------|
| Service of contrajucced of contrajucced of contrajuced of contrajucced of contr                                  | Sign         |
|                                                                                                    |              |
| Ianage CL Journal Approval<br>Search Journal D<br>locate Journals that require your approval (or journals that previously required your approval), edit the criteria below and click the Search button.<br>Lusiness Unit OSCUII<br>Journal Date OI10022013<br>proval Status Pending Clear<br>Clear                                                                                                    | <u>a</u> nπρ |
| Starch Journals         0 locale journals that require your approval (or journals that previously required your approval), edit the criteria below and click the Search button.         usiness Unit       OSCNI1       Journal ID         usiness Unit       OSCNI1       Journal ID         ournal Date From       01/02/2013       B         upproval Status       Pending       Search       Clear                                                                                                    |              |
| o locate journals that require your approval), edit the criteria below and click the Search buton.<br>usiness Unit OSCMI O Journal D OSCMI OSCMI OSCANO OSCMI OSCMI OSCMI OSCMI OSCANO OSCMI OSCMI |              |
| usiness Unit OSCIU1 Journal ID Journal Date 01/02/2013 B To Journal Date 01/02/2013 B Clear Search Clear                                                                                                    |              |
| ine Business Unit OSCM1 G Journal D G G G G G G G G G G G G G G G G G G                                                                                                    |              |
| ournal Date From 01/02/2013 B To Journal Date 01/02/2013 C period of the period of the   |              |
| pproval Status Pending Search Clear                                                                                                    |              |
|                                                                                                    |              |
|                                                                                                    |              |
|                                                                                                    |              |
|                                                                                                    |              |
|                                                                                                    |              |
|                                                                                                    |              |
|                                                                                                    |              |
|                                                                                                    |              |
|                                                                                                    |              |
|                                                                                                    |              |
|                                                                                                    |              |
|                                                                                                    |              |
|                                                                                                    |              |
|                                                                                                    |              |
|                                                                                                    |              |
|                                                                                                    |              |
|                                                                                                    |              |
|                                                                                                    |              |
|                                                                                                    |              |
|                                                                                                    |              |
|                                                                                                    |              |
|                                                                                                    |              |
|                                                                                                    |              |
|                                                                                                    |              |
|                                                                                                    |              |
|                                                                                                    |              |
|                                                                                                    |              |
|                                                                                                    |              |
|                                                                                                    |              |
|                                                                                                    |              |
|                                                                                                    |              |
|                                                                                                    |              |
|                                                                                                    |              |
|                                                                                                    |              |
|                                                                                                    |              |
|                                                                                                    |              |
|                                                                                                    |              |
|                                                                                                    |              |
|                                                                                                    |              |

| Step | Action                                                                    |
|------|---------------------------------------------------------------------------|
| 1.   | Click the Clear button to clear the values in the Search Journal section. |
|      | Clear                                                                     |

| Home   Workist    A                                                                                                    | Add to Favorites   Sign out |
|----------------------------------------------------------------------------------------------------|-----------------------------|
| New Window (2) Help Ver                                                                                                    | ersonalize Page 📰 http      |
| Manage GL Journal Approval                                                                                                    |                             |
| Manage GE Journal Approval                                                                                                    |                             |
| ✓ Search Journals To loads lournals that require your opproval (or journals that providually convirted your opproval), edit the orderia below and disk the Correct button. |                             |
|                                                                                                    |                             |
| Business Unit Requester                                                                                                    |                             |
| Line Business Unit Journal ID Journal ID                                                                                                    |                             |
| Journal Date From B To Journal Date B                                                                                                    |                             |
| *Approval Status Pending V Search C                                                                                                    | Clear                       |
|                                                                                                    |                             |
|                                                                                                    |                             |
|                                                                                                    |                             |
|                                                                                                    |                             |
|                                                                                                    |                             |
|                                                                                                    |                             |
|                                                                                                    |                             |
|                                                                                                    |                             |
|                                                                                                    |                             |
|                                                                                                    |                             |
|                                                                                                    |                             |
|                                                                                                    |                             |
|                                                                                                    |                             |
|                                                                                                    |                             |
|                                                                                                    |                             |
|                                                                                                    |                             |
|                                                                                                    |                             |
|                                                                                                    |                             |
|                                                                                                    |                             |
|                                                                                                    |                             |
|                                                                                                    |                             |
|                                                                                                    |                             |

| Step | Action                                             |
|------|----------------------------------------------------|
| 2.   | Enter 11/15/2012 into the Journal Date From field. |
| 3.   | Enter 11/16/2012 into the To Journal Date field.   |

| ORACLE                                  |                                         |                                           |                                    |                             |
|-----------------------------------------|-----------------------------------------|-------------------------------------------|------------------------------------|-----------------------------|
| Favorites Main Menu > General Led       | ger > Journals > Journal Entry >        | Manage Journal Approval                   |                                    |                             |
|                                         |                                         |                                           | 🔊 New Window 🕜 Help                | 📝 Personalize Page 🛛 📰 http |
| Manage GL Journal Ap                    | proval                                  |                                           |                                    |                             |
| ✓ Search Journals                       |                                         |                                           |                                    |                             |
| To locate journals that require your ap | pproval (or journals that previously re | equired your approval), edit the criteria | below and click the Search button. |                             |
| Business Unit                           | Q                                       | Requester                                 | Q.                                 |                             |
| Line Business Unit                      | Q                                       | Journal ID                                | ٩,                                 |                             |
| Journal Date From                       | 11/15/2012                              | To Journal Date                           | 11/16/2012                         |                             |
| *Approval Status                        | Pending 🖌                               |                                           | Search                             | Clear                       |
|                                         |                                         |                                           |                                    |                             |
|                                         |                                         |                                           |                                    |                             |
|                                         |                                         |                                           |                                    |                             |
|                                         |                                         |                                           |                                    |                             |
|                                         |                                         |                                           |                                    |                             |
|                                         |                                         |                                           |                                    |                             |
|                                         |                                         |                                           |                                    |                             |
|                                         |                                         |                                           |                                    |                             |
|                                         |                                         |                                           |                                    |                             |
|                                         |                                         |                                           |                                    |                             |
|                                         |                                         |                                           |                                    |                             |
|                                         |                                         |                                           |                                    |                             |
|                                         |                                         |                                           |                                    |                             |
|                                         |                                         |                                           |                                    |                             |
|                                         |                                         |                                           |                                    |                             |
|                                         |                                         |                                           |                                    |                             |
|                                         |                                         |                                           |                                    |                             |
|                                         |                                         |                                           |                                    |                             |
|                                         |                                         |                                           |                                    |                             |
|                                         |                                         |                                           |                                    |                             |
|                                         |                                         |                                           |                                    |                             |
|                                         |                                         |                                           |                                    |                             |

| Step | Action                          |
|------|---------------------------------|
| 4.   | Click the Search button. Search |

| Fo locate jou<br>Business Ur<br>Line Busine<br>Journal Date<br>Approval St | umals that require y<br>nit<br>ss Unit<br>e From<br>atus           | 11/15/201<br>Pending                      | 2<br>2<br>2<br>2<br>2<br>2<br>2<br>2<br>2<br>2<br>2<br>2<br>2<br>2 | sly required your a<br>Re<br>Jo<br>To     | pproval), edit the crite<br>equester<br>purnal ID<br>p Journal Date | ria below and click th                         | e Search button.     | Clear                                          |               |
|----------------------------------------------------------------------------|--------------------------------------------------------------------|-------------------------------------------|--------------------------------------------------------------------|-------------------------------------------|---------------------------------------------------------------------|------------------------------------------------|----------------------|------------------------------------------------|---------------|
| Comments                                                                   | select All                                                         |                                           |                                                                    | Ap                                        | prove                                                               | Deny                                           | Pushback             |                                                |               |
| lournals                                                                   |                                                                    |                                           |                                                                    |                                           |                                                                     | Person                                         | alize   Find   🗖   🛗 | First K 1-6 of 6                               | Last          |
| Select                                                                     | Journal ID                                                         | Unit                                      | Date                                                               | Line Unit                                 | Total Debits                                                        | Т                                              | otal Credits         |                                                |               |
| 001001                                                                     |                                                                    |                                           |                                                                    |                                           |                                                                     |                                                |                      |                                                |               |
|                                                                            | 0001054927                                                         | STATE                                     | 11/15/2012                                                         | STATE                                     |                                                                     | \$2.00                                         |                      | \$2.00                                         | 14 <u>2</u> 0 |
|                                                                            | 0001054927<br>0001054929                                           | STATE<br>STATE                            | 11/15/2012<br>11/15/2012                                           | STATE                                     |                                                                     | \$2.00                                         |                      | \$2.00<br>\$3.00                               | 140<br>140    |
|                                                                            | 0001054927<br>0001054929<br>0001054933                             | STATE<br>STATE<br>STATE                   | 11/15/2012<br>11/15/2012<br>11/16/2012                             | STATE<br>STATE<br>STATE                   |                                                                     | \$2.00<br>\$3.00<br>\$1.00                     |                      | \$2.00<br>\$3.00<br>\$1.00                     |               |
|                                                                            | 0001054927<br>0001054929<br>0001054933<br>0001054934               | STATE<br>STATE<br>STATE<br>STATE          | 11/15/2012<br>11/15/2012<br>11/16/2012<br>11/16/2012               | STATE<br>STATE<br>STATE<br>STATE          |                                                                     | \$2.00<br>\$3.00<br>\$1.00<br>\$1.00           |                      | \$2.00<br>\$3.00<br>\$1.00<br>\$1.00           |               |
|                                                                            | 0001054927<br>0001054929<br>0001054933<br>0001054934<br>0001054937 | STATE<br>STATE<br>STATE<br>STATE<br>STATE | 11/15/2012<br>11/15/2012<br>11/16/2012<br>11/16/2012<br>11/16/2012 | STATE<br>STATE<br>STATE<br>STATE<br>STATE |                                                                     | \$2.00<br>\$3.00<br>\$1.00<br>\$1.00<br>\$1.00 |                      | \$2.00<br>\$3.00<br>\$1.00<br>\$1.00<br>\$1.00 |               |

| Step | Action                                                                                           |
|------|--------------------------------------------------------------------------------------------------|
| 5.   | Core-CT returns a list of journals in the <b>Journals</b> section that meet the search criteria. |
|      | Click the <b>Journal Details</b> tab to review additional journal information.                   |
|      | Journal Details                                                                                  |

|               | Journals             |                      |                   |             |                      |                   |                |                |          |         |                    |    |
|---------------|----------------------|----------------------|-------------------|-------------|----------------------|-------------------|----------------|----------------|----------|---------|--------------------|----|
| Fo locate j   | ournals that require | your approval (or jo | ournals that prev | iously requ | ired your approval), | edit the criteria | below and clic | k the Searc    | h buttor | 1.      |                    |    |
| Line Busir    | ness Unit            |                      |                   |             | Journal ID           |                   |                |                |          |         |                    |    |
| Journal Da    | ate From             | 11/15/2012           | Ħ                 |             | To Journal           | Date              | 11/16/2        | 012            | Ħ        |         |                    |    |
| Approval      | Status               | Pending              | *                 |             |                      |                   |                | Search         |          |         | Clear              |    |
| Commen        | its                  |                      |                   |             |                      |                   |                |                |          |         |                    |    |
| elect All / D | Deselect All         |                      |                   |             | Approve              |                   | Deny           |                | Pushb    | ack     |                    |    |
| lournals      |                      |                      |                   |             |                      |                   | Pe             | ersonalize   F | ind   📶  | I Fr    | st 🚺 1-6 of 6 🖸 La | st |
| Journal Ov    | erview Journal De    | tails 🛄              |                   |             |                      |                   |                |                |          |         |                    |    |
| Select        | Ledger Group         | Adjusting Entry      | Fiscal Year       | Period      | Status               | Journal Desc      | ription        |                |          | Request | er                 |    |
|               | ACCRL                | Ν                    | 2013              | 5           | Pending              |                   |                |                |          | WilsonJ | u                  |    |
|               | ACCRL                | Ν                    | 2013              | 5           | Pending              |                   |                |                |          | COREB   | ragaDon            |    |
|               | ACCRL                | Ν                    | 2013              | 5           | Pending              |                   |                |                |          | COREB   | ragaDon            |    |
|               | ACCRL                | Ν                    | 2013              | 5           | Pending              |                   |                |                |          | COREB   | ragaDon            |    |
|               | ACCRL                | Ν                    | 2013              | 5           | Pending              |                   |                |                |          | COREB   | ragaDon            |    |
|               | ACCRL                | N                    | 2013              | 5           | Pending              |                   |                |                |          | COREB   | ragaDon            |    |
|               |                      |                      |                   |             |                      |                   |                |                |          |         |                    |    |

| Step | Action                                                    |
|------|-----------------------------------------------------------|
| 6.   | Click the Journal Overview tab.                           |
| 7.   | Click the <b>Select</b> option for Journal ID 0001054927. |
| 8.   | Click the <b>Select</b> option for Journal ID 0001054929. |

| siness Ur<br>ie Busine:<br>urnal Date<br>iproval Sta                                                                                                    | itt<br>is Unit<br>From<br>itus                                     | 11/15/201<br>Pending             | journals that previou                                | sly required your aj<br>Re<br>Jo<br>To | pproval), edit the criteri<br>equester<br>urnal ID<br>I Journal Date | a below and click the<br>11/16/2012<br>Sea | Search button. | Clear                                |                   |
|----------------------------------------------------------------------------------------------------|--------------------------------------------------------------------|----------------------------------|------------------------------------------------------|----------------------------------------|----------------------------------------------------------------------|--------------------------------------------|----------------|--------------------------------------|-------------------|
| Comments<br>lect All / De<br>ournals                                                                                                    | select All                                                         |                                  |                                                      | Ap                                     | prove                                                                | Deny                                       | Pushback       | rst 🚺 1-6 of 6                       | D Last            |
| ournal Over                                                                                                    | Journal Deta                                                       | ils 📖                            | Date                                                 | Line Init                              | Total Debits                                                         | Tot                                        | tal Credits    | _                                    |                   |
| 00.001                                                                                                    | 0001054027                                                         | STATE                            | 11/15/2012                                           | STATE                                  | rotar politis                                                        | \$2.00                                     | an orouno      | \$2.00                               | Sec.              |
|                                                                                                    | 0001034927                                                         |                                  |                                                      |                                        |                                                                      |                                            |                |                                      |                   |
| <ul> <li>✓</li> </ul>                                                                                                    | 0001054927                                                         | STATE                            | 11/15/2012                                           | STATE                                  |                                                                      | \$3.00                                     |                | \$3.00                               | S <sub>Co</sub>   |
| <ul><li>✓</li><li>✓</li></ul>                                                                                                    | 0001054929                                                         | STATE                            | 11/15/2012                                           | STATE<br>STATE                         |                                                                      | \$3.00<br>\$1.00                           |                | \$3.00<br>\$1.00                     | 9 <sub>60</sub>   |
| <ul> <li></li> <li></li> &lt;</ul> | 0001054929<br>0001054929<br>0001054933<br>0001054934               | STATE<br>STATE<br>STATE          | 11/15/2012<br>11/16/2012<br>11/16/2012               | STATE<br>STATE<br>STATE                |                                                                      | \$3.00<br>\$1.00<br>\$1.00                 |                | \$3.00<br>\$1.00<br>\$1.00           | 920<br>920<br>920 |
|                                                                                                    | 0001054929<br>0001054929<br>0001054933<br>0001054934<br>0001054937 | STATE<br>STATE<br>STATE<br>STATE | 11/15/2012<br>11/16/2012<br>11/16/2012<br>11/16/2012 | STATE<br>STATE<br>STATE<br>STATE       |                                                                      | \$3.00<br>\$1.00<br>\$1.00<br>\$1.00       |                | \$3.00<br>\$1.00<br>\$1.00<br>\$1.00 |                   |

| Step | Action                                                                |
|------|-----------------------------------------------------------------------|
| 9.   | Click the <b>View Approval Flow</b> button for Journal ID 0001054927. |

| Step | Action                                                                                                    |
|------|----------------------------------------------------------------------------------------------------|
| 10.  | Use the Approval Flow page to view the approval routing for a journal.                                           |
|      | In this example an approver is skipped because she created the journal. Requesters cannot self-approve Journals. |
|      | Click the <b>Return</b> button.                                                                                  |

| <ul> <li>Search Jo</li> <li>To locate jou</li> </ul>        | urnals<br>Irnals that require yo                                                                                                  | our approval (or | journals that previou                              | sly required your ap | pproval), edit the crite | eria below and click    | the Search button. |                 |                 |  |
|-------------------------------------------------------------|----------------------------------------------------------------------------------------------------|------------------|----------------------------------------------------|----------------------|--------------------------|-------------------------|--------------------|-----------------|-----------------|--|
| Business Ur<br>Line Busine<br>Journal Date<br>*Approval Sta | Business Unit Cine Business Unit Cine Business Unit Cine Business Unit Cine Business Unit Cine Cine Cine Cine Cine Cine Cine Cine |                  | Requester<br>Journal ID<br>To Journal Date 11/16/2 |                      | 11/16/20                 | 2012 ii<br>Search Clear |                    |                 |                 |  |
| Comments<br>Select All / De<br>Journals                     | select All                                                                                                    | 3a               |                                                    | App                  | prove                    | Deny<br>Persi           | Pushback           | Frst 🚺 1-6 of 6 | D Last          |  |
| Select                                                      | Journal ID                                                                                                    | Unit             | Date                                               | Line Unit            | Total Debits             |                         | Total Credits      |                 |                 |  |
|                                                             | 0001054927                                                                                                    | STATE            | 11/15/2012                                         | STATE                |                          | \$2.00                  |                    | \$2.00          | 9 <sub>80</sub> |  |
|                                                             | 0001054929                                                                                                    | STATE            | 11/15/2012                                         | STATE                |                          | \$3.00                  |                    | \$3.00          | 6 <sup>60</sup> |  |
|                                                             | 0001054933                                                                                                    | STATE            | 11/16/2012                                         | STATE                |                          | \$1.00                  |                    | \$1.00          | 9 <sub>80</sub> |  |
|                                                             | 0001054934                                                                                                    | STATE            | 11/16/2012                                         | STATE                |                          | \$1.00                  |                    | \$1.00          | 9 <sub>60</sub> |  |
|                                                             | 0001054937                                                                                                    | STATE            | 11/16/2012                                         | STATE                |                          | \$1.00                  |                    | \$1.00          | 6 <sup>60</sup> |  |
|                                                             | 0001054939                                                                                                    | STATE            | 11/16/2012                                         | STATE                |                          | \$1.00                  |                    | \$1.00          | 9 <sub>60</sub> |  |
| <u>Select All / De</u>                                      | select All                                                                                                    |                  |                                                    | App                  | prove                    | Deny                    | Pushback           |                 |                 |  |

| Step | Action                                                                         |
|------|--------------------------------------------------------------------------------|
| 11.  | Click the Approve button to approve the selected journal entries. Approve      |
| 12.  | The approved journal entries no longer display in the <b>Journals</b> section. |
| 13.  | End of Procedure.                                                              |